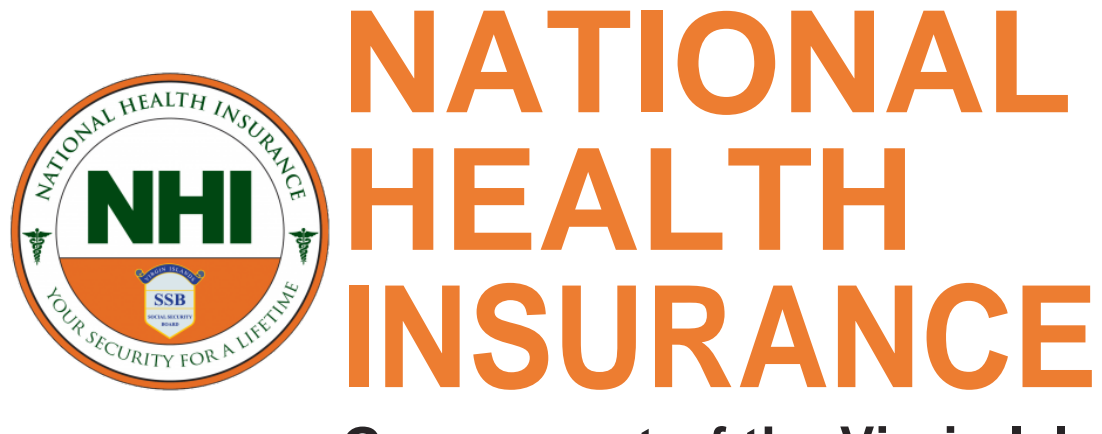

Government of the Virgin Islands "Your Security For A Lifetime"

# Monthly Contributions Online Calculator

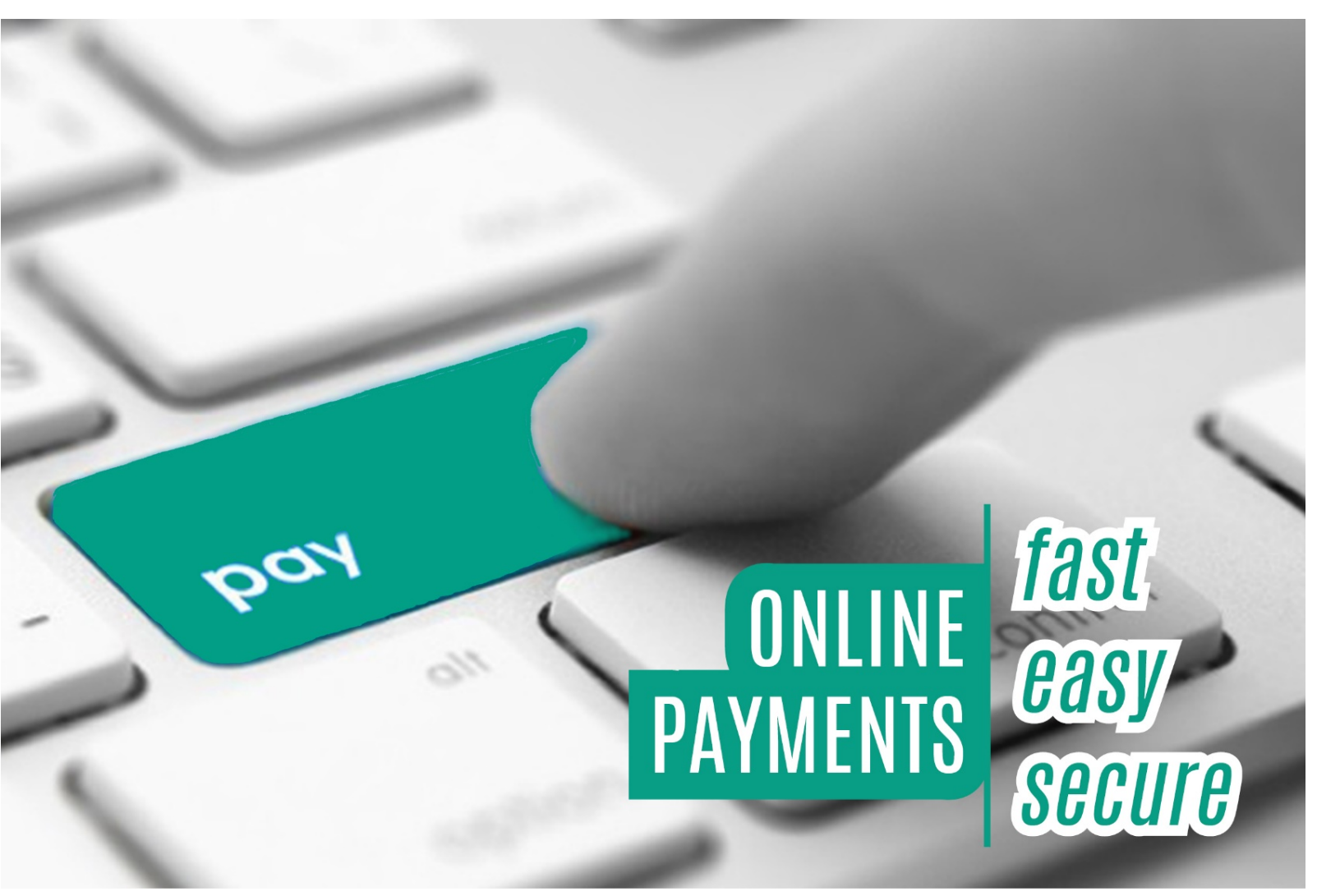

#### **Submit Monthly Contributions using Online Contributions Calculator**

Monthly NHI Contributions can be submitted through our online portal by using the Contributions Calculator option of the BVI NHI Employer eServices Website.

| Welcome to N                   | NHI                                                                                                    |
|--------------------------------|----------------------------------------------------------------------------------------------------|
| Home                           | Employer Home                                                                                                    |
| Contribution Calculator        | Welcome to NHI eServices Portal                                                                                                    |
| Change Request                 | With EServices, you can manage virtually every aspect of benefits administration online and in real-time, increasing efficiency and saving y                                 |
| Register and Manage<br>Members | Features include:<br>Eligibility Management                                                                                                    |
| Change Password                | Add, change, remove or inquire on member eligibility<br>Electronic Billing and Payment                                                                                       |
| Send Comments                  | Account Management<br>Change your members contact details.                                                                                                    |
| Invoices                       | Our Portal makes your benefits administration process as simple and convenient. NHI eServices gives you 24 hours access to key aspects your office or anywhere in the world. |
| FAQ                            | BVI National Health Insurance Your security for a lifetime                                                                                                    |
| Logout                         |                                                                                                    |
|                                |                                                                                                    |

### **Submitting Monthly Contributions Calculator**

- ✓ Log onto the **NHI Employer eServices Portal**.
- ✓ Select "Contribution Calculator" from the left navigation bar to open the Contributions Calculator Page.

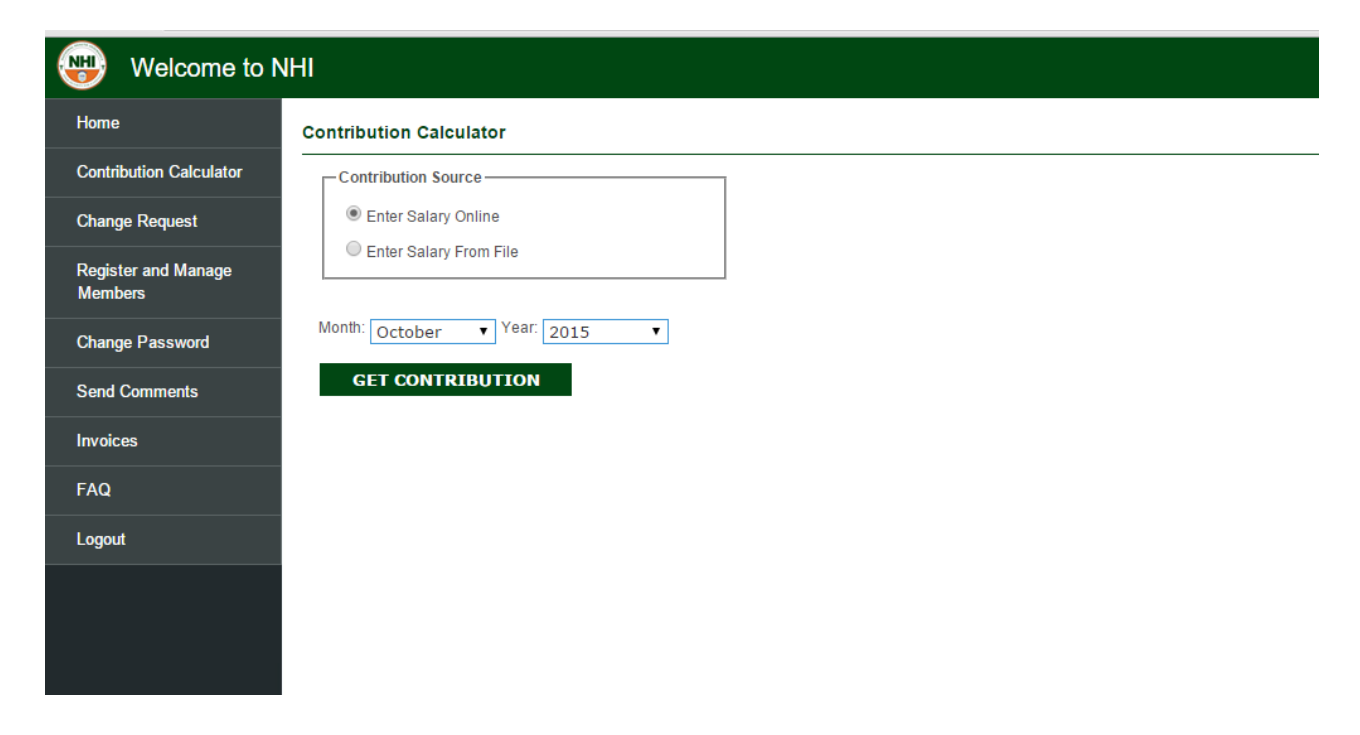

✓ Employee salaries can be entered online or loaded from a Comma Separated Value file

(.csv), created from an external source (e.g. PayrollSystem).

| Cont | Contribution Calculator |            |           |            |             |              |         |          |          |         |                     |          |           |
|------|-------------------------|------------|-----------|------------|-------------|--------------|---------|----------|----------|---------|---------------------|----------|-----------|
| Г    | ontribution Source      |            |           |            |             |              |         |          |          |         |                     |          |           |
|      | Enter Salary Online     |            |           |            |             |              |         |          |          |         |                     |          |           |
|      | Enter Salary From File  |            |           |            |             |              |         |          |          |         |                     |          |           |
|      |                         |            |           |            |             |              |         |          |          |         |                     |          |           |
| Mon  | th: October • Ye        | ar: 2015 • |           |            |             |              |         |          |          |         |                     |          |           |
|      | GET CONTRIBUTIO         | ON         |           |            |             |              |         |          |          |         |                     |          |           |
|      |                         |            |           |            |             |              |         |          |          |         |                     |          | DENCATION |
|      |                         |            |           |            |             |              |         |          |          |         | SAVE COMPENSATION   | LOAD COM | rensation |
|      | NHI #                   | First Name | Last Name | Start Date | End Date    | Compensation |         | Employee | Employer |         | Spouse Contribution |          | Unemp     |
|      | 0000028                 | POVOIE     | TOM       | 10/01/2015 | 10/21/2015  |              |         |          | 50.00    | 50.00   |                     | 5.0.00   |           |
|      | 0000028                 | BUTSIE     | TOM       | 10/01/2015 | 10/3/1/2015 |              | \$ 0.00 |          | \$ 0.00  | \$ 0.00 |                     | 3 0.00   |           |
|      | 0000288                 | GREGORY    | HINES     | 10/01/2015 | 10/31/2015  |              | \$ 0.00 |          | \$ 0.00  | \$ 0.00 |                     | \$ 0.00  |           |
|      |                         |            |           |            |             |              |         |          | 0.00     | \$ 0.00 |                     | \$ 0.00  |           |

### **Entering Salaries using the Online Contributions Calculator.**

SAVE COMPENSATION LOAD COMPENSATION EXPORT TO CSV

Grand Total: \$ 0.00

To enter salary online, perform the following steps:

- ✓ Select "*Enter Salary Online*" as the "*Contribution Source*".
- ✓ Select Month in the year to submit from the "Month" drop down list
- ✓ Select Year to submit from the "Year" drop down list
- ✓ Click on "GET CONTRIBUTION" to view the list of employees.

✓ Enter employer salary in column: "**Compensation**". The following fields will be calculated automatically: *Employer Contribution, Employee Contribution and Unemployed Spouse Contribution.* 

If Employee Salaries have already been submitted during the selected period, the list of employees will be shown along with all calculations.

✓ Previous salaries submitted online can also be populated in the compensation field by selecting an employee or all employees and clicking the "LOAD COMPENSATION" button.

✓ After entering employee compensation or loading from compensation entered from previous months, click on "SAVE COMPENSATION" to open the "Contributions Summary Page"

| Contributio | n Summary          |           |            |                        |                      |           |           |                     |         |                     |
|-------------|--------------------|-----------|------------|------------------------|----------------------|-----------|-----------|---------------------|---------|---------------------|
|             |                    |           |            |                        |                      |           |           |                     | BAC     | K TO CALCULATOR     |
|             |                    |           |            | Start Date :10/01/2015 | End Date :10/31/2015 |           |           |                     |         |                     |
| BVINHI      |                    |           |            |                        |                      | Contr     | ibutions  |                     |         |                     |
|             |                    |           |            |                        |                      | Employee  | Employer  | Spouse Contribution |         |                     |
| Monthly Con | ribution Statement |           |            |                        | Total Contribution   | \$ 310.45 | \$ 310.45 |                     | \$ 0.00 |                     |
|             | Employer ID        |           |            | 100                    |                      |           |           |                     |         |                     |
|             | Employer Name      |           |            | THE                    |                      |           |           |                     |         |                     |
|             | Salary Limit       |           |            | \$74,000.00            | Grand Total          | 620.90    |           |                     |         |                     |
| NHI         | First Name         | Last Name | Start Date | End Date               | Compensation         |           | Employee  | Employer            |         | Spouse Contribution |
| 0000028     | BOYSIE             | TOM       | 10/01/2015 | 10/31/2015             | \$ 2,112.00          |           | \$ 79.20  | \$ 79.20            |         | \$ 0.00             |
| 0000288     | GREGORY            | HINES     | 10/01/2015 | 10/31/2015             | \$ 7,800.00          |           | \$ 231.25 | \$ 231.25           |         | \$ 0.00             |

 $\checkmark$  On the Contributions Summary page, review salaries entered and the contributions total.

✓ To submit contributions to B.V.I. National Health Insurance Board, click on "SUBMIT TO NHI".

 $\checkmark$  An alert is shown to confirm submission. Click on "**OK**" to submit the contributions to B.V.I. NHI. Click "Cancel" to stop sending salary information.

|                                         | ×  |
|-----------------------------------------|----|
| Do You Want to Submit the Contribution? |    |
|                                         |    |
| OK Cance                                | el |

Click on "BACK TO CALCULATOR" to go back to the Contributions Calculator page.
 A status message is shown to indicate the status of the submission.

| ontribution Successfully Su | ubmitted.                                                                                                    |                                                                                                    |                                                                                                    |                                                                                                    |                                                                                                    |                                                                                                    |                                                                                                    |
|-----------------------------|----------------------------------------------------------------------------------------------------|----------------------------------------------------------------------------------------------------|----------------------------------------------------------------------------------------------------|----------------------------------------------------------------------------------------------------|----------------------------------------------------------------------------------------------------|----------------------------------------------------------------------------------------------------|----------------------------------------------------------------------------------------------------|
|                             |                                                                                                    | Start Date :10/                                                                                                    | 01/2015                                                                                                    | End Date :10/31/2015                                                                                                    |                                                                                                    |                                                                                                    |                                                                                                    |
| BVINHI                      |                                                                                                    |                                                                                                    |                                                                                                    |                                                                                                    | Contribut                                                                                                    | lions                                                                                                    |                                                                                                    |
|                             |                                                                                                    |                                                                                                    |                                                                                                    |                                                                                                    | Employee                                                                                                    | Employer                                                                                                    | Spouse Contribution                                                                                                    |
| Contribution Statement      |                                                                                                    |                                                                                                    |                                                                                                    | Total Contribution                                                                                                    | \$ 310.45                                                                                                    | \$ 310.45                                                                                                    | \$ 0.00                                                                                                    |
| Employer ID                 |                                                                                                    | 100                                                                                                    |                                                                                                    |                                                                                                    |                                                                                                    |                                                                                                    |                                                                                                    |
| Employer Name               |                                                                                                    | THE MOORING                                                                                                    | S LIMITED                                                                                                    |                                                                                                    |                                                                                                    |                                                                                                    |                                                                                                    |
| Salary Limit                |                                                                                                    | \$74,000.00                                                                                                    |                                                                                                    | Grand Total \$ 620.90                                                                                                    |                                                                                                    |                                                                                                    |                                                                                                    |
| First Name                  | Les Allema                                                                                                    | Start Data                                                                                                    | End Data                                                                                                    | Commencetter                                                                                                    | Employee                                                                                                    | Freedower                                                                                                    | Constant Constant of                                                                                                    |
| First Name                  | Last Name                                                                                                    | Start Date                                                                                                    | End Date                                                                                                    | Compensation                                                                                                    | Employee                                                                                                    | Employer                                                                                                    | Spouse Contribution                                                                                                    |
| 8 BOYSIE                    | TOM                                                                                                    | 10/01/2015                                                                                                    | 10/31/2015                                                                                                    | \$ 2,112.00                                                                                                    | \$ 79.20                                                                                                    | \$ 79.20                                                                                                    | \$ 0.00                                                                                                    |
|                             |                                                                                                    |                                                                                                    |                                                                                                    |                                                                                                    |                                                                                                    |                                                                                                    |                                                                                                    |
| 8 GREGORY                   | HINES                                                                                                    | 10/01/2015                                                                                                    | 10/31/2015                                                                                                    | \$ 7,800.00                                                                                                    | \$ 231.25                                                                                                    | \$ 231.25                                                                                                    | \$ 0.00                                                                                                    |
|                             |                                                                                                    |                                                                                                    |                                                                                                    |                                                                                                    |                                                                                                    |                                                                                                    |                                                                                                    |
|                             | <ul> <li>Contribution Successfully Si</li> <li>Contribution Statement<br/>Employer ID<br/>Employer Name<br/>Salary Limit</li> <li>First Name</li> <li>BOYSIE</li> <li>BOYSIE</li> </ul> | Contribution Statement         Employer ID         Employer Name         Salary Limit         ENSURATION         BOYSIE       TOM         B       GREGORY | ontribution Successfully Submitted.         Contribution Statement         Employer ID       100         Employer Name       THE MOORING         Salary Limit       \$74,000.00         First Name       Last Name       Start Date         8       BOYSIE       TOM       10/01/2015         8       GREGORY       HINES       10/01/2015 | ontribution Successfully Submitted.         Contribution Statement         Employer ID       100         Employer Name       THE MOORINGS LIMITED         Salary Limit       \$74,000.00         First Name       Last Name       Start Date         8       BOYSIE       TOM       10/01/2015         8       GREGORY       HINES       10/01/2015       10/31/2015 | ontribution Successfully Submitted.          Start Date :10/01/2015       End Date :10/31/2015         Contribution Statement       Total Contribution         Employer ID       100         Employer Name       THE MOORINGS LIMITED         Salary Limit       \$74,000.00         First Name       Last Name       Start Date         8       BOYSIE       TOM         8       GREGORY       HINES       10/01/2015       10/31/2015       \$7,800.00 | ontribution Successfully Submitted.<br>Start Date :10/01/2015 End Date :10/31/2015<br>Contribution Statement Employee<br>Employer ID 100<br>Employer Name THE MOORINGS LIMITED<br>Salary Limit \$74,000.00 Grand Total \$620.90<br>First Name Last Name Start Date End Date Compensation Employee<br>8 BOYSIE TOM 10/01/2015 10/31/2015 \$2,112.00 \$79.20<br>8 GREGORY HINES 10/01/2015 10/31/2015 \$7,800.00 \$231.25 | ontribution Successfully Submitted.<br>Start Date :10/01/2015 End Date :10/31/2015<br>Employee Employer<br>Contribution Statement Total Contribution \$ 310.45 \$ 310.45<br>Employer ID 100<br>Employer Name THE MOORINGS LIMITED<br>Salary Limit \$74,000.00 Grand Total \$ 620.90<br>First Name Last Name Start Date End Date Compensation Employee Employer<br>8 BOYSIE TOM 10/01/2015 10/31/2015 \$ 2,112.00 \$ 79.20 \$ 79.20<br>8 GREGORY HINES 10/01/2015 10/31/2015 \$ 7,800.00 \$ 231.25 \$ 231.25 |

EXPORT TO EXCEL PRINT

- ✓ Click on "**EXPORT TO EXCEL**" to export submitted Contributions to Excel.
- ✓ Click "**PRINT**" to print copy of submitted contributions.

#### 3.2. Reversing Submitted Contributions.

Contributions submitted to NHI can be reversed if it is necessary to make changes to an employee(s) salary during a specified period of time. Contributions submitted and processed by NHI cannot be reversed.

| Contrib     | oution Source       |           |            |            |              |                        |                        |                     |                             |                 |
|-------------|---------------------|-----------|------------|------------|--------------|------------------------|------------------------|---------------------|-----------------------------|-----------------|
| C Ent       | er Salary From File |           |            |            |              |                        |                        |                     |                             |                 |
| Month: O    | ctober 🔻 Ye         | ar: 2015  | ¥          |            |              |                        |                        |                     |                             |                 |
| GET         | CONTRIBUTIO         | DN        |            |            |              |                        |                        |                     |                             |                 |
| <u>NHI#</u> | First Name          | Last Name | Start Date | End Date   | Compensation | Employee               | Employer               | Spouse Contribution |                             | Unemp           |
|             |                     | TOM       | 10/01/2015 | 10/31/2015 | \$ 2,112.00  | \$ 79.20               | \$ 79.20               |                     | \$ 0.00                     |                 |
| 0000028     | BOYSIE              | TOM       |            |            |              |                        |                        |                     |                             |                 |
| 0000028     | BOYSIE              | HINES     | 10/01/2015 | 10/31/2015 | \$ 7,800.00  | \$ 231.25              | \$ 231.25              |                     | \$ 0.00                     |                 |
| 0000028     | BOYSIE              | HINES     | 10/01/2015 | 10/31/2015 | \$ 7,800.00  | \$ 231.25<br>\$ 310.45 | \$ 231.25<br>\$ 310.45 |                     | \$ 0.00<br><b>\$ 0.00</b>   |                 |
| 0000028     | BOYSIE              | HINES     | 10/01/2015 | 10/31/2015 | \$ 7,800.00  | \$ 231.25<br>\$ 310.45 | \$ 231.25<br>\$ 310.45 |                     | \$ 0.00<br>\$ 0.00<br>Grand | Total: \$ 620.9 |

To reverse submitted contributions, the following required steps must be followed:

✓ From the Contributions Calculator page, select Period, Month and Year to reverse.

✓ If contributions can be reversed, the "**REVERSE CONTRIBUTIONS**" button will be visible.

✓ Click on the "**REVERSE CONTRIBUTION**" button

✓ From the Reverse contribution alert box, Press "OK" to reverse contribution or click on "CANCEL" to cancel

|                                                    | × |
|----------------------------------------------------|---|
| Are you sure you want to Reverse the contribution? |   |
| Are you sure you want to reverse the contribution: |   |
|                                                    |   |
| OK Cancel                                          |   |
|                                                    |   |

## Load Salary from File

To load salary from a file created from an external system, the following required steps must be followed:

- ✓ In "Contribution Source" select "Enter Salary from File".
- $\checkmark$  Select Month in the year to submit from the "Month" drop down list
- ✓ Select Year to submit from the "Year" drop down list

✓ Click on "*Choose File*" then select the file and click on open to download. See format below.

- ✓ Click "GET CONTRIBUTION" to load information from file to list.
- $\checkmark$  Fix any errors reported by the salary download process.

#### **Contribution Calculator**

| Contribution Source         |                           |
|-----------------------------|---------------------------|
| Enter Salary Online         |                           |
| Enter Salary From File      |                           |
|                             |                           |
| Month: October Vear: 2015 C | hoose File No file chosen |
| GET CONTRIBUTION            |                           |

✓ Click on "SAVE COMPENSATION" to save entered or downloaded employee salaries. Contribution Summary Page is opened.

✓ From Contributions Summary Page, Click on "SUBMIT TO NHI"

✓ Click on "Ok" to submit the contributions to NHIB or click "**Cancel**" to return to Contribution Summary page without submitting the contributions.

#### **File Format**

The file to download must follow the following specifications:

✓ File must be in .csv (Comma Separated Value) format.

✓ File must contain the following headings:

Member NHI, First Name, Last Name, Start Date, End Date, Compensation, Employer, and Employee.

| Member NHI | First Name | Last Name | Start Date | End Date  | Compensation | Employer | Employee |
|------------|------------|-----------|------------|-----------|--------------|----------|----------|
| 1111       | Boysie     | Tom       | 2/1/2016   | 2/28/2016 | 2,112.00     | 79.2     | 79.2     |
| 2222       | Gregory    | Hines     | 2/1/2016   | 2/28/2016 | 7,800.00     | 231.25   | 231.25   |